# 23. Turvaserveri konfiguratsiooni varundamine ja taastamine

Õpikeskkond: Riigi Infosüsteemi Ameti juhendidKursus:X-tee turvaserveri administraatori õppematerjalRaamat:23. Turvaserveri konfiguratsiooni varundamine ja taastaminePrintija:Jan RaikKuupäev:kolmapäev, 26. august 2020, 11.38

### Sisukord

- 23.1. Sissejuhatus
- 23.2. Turvaserveri kasutajaliidese varundusvaade
- 23.3. Turvaserveri konfiguratsiooni varundamine
- 23.4. Konfiguratsiooni varufaili üleslaadimine ja kustutamine
- 23.5. Kasutajaliidese konfiguratsiooni taastamine
- 23.6. Konfiguratsiooni taastamine käsurealt

## 23.1. Sissejuhatus

Selles õppetükis antakse juhised turvaserveri konfiguratsiooni varundamiseks ja taastamiseks. Pärast õppetüki läbimist oskad

- varundada ja taastada turvaserveri kasutajaliidese konfiguratsiooni,
- turvaserveri kasutajaliidese konfiguratsiooni üles laadida ja kustutada ja
- taastada konfiguratsiooni käsurealt.

Õppetüki läbimiseks kulub aega umbes 10 minutit.

tuleviku heaks

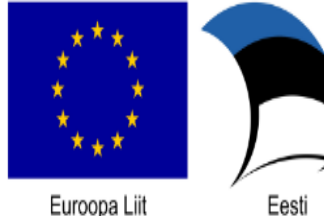

Euroopa Liit Euroopa Regionaalarengu Fond

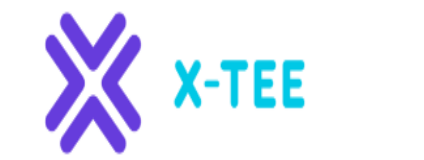

Riigi Infosüsteemi Amet

#### 23.2. Turvaserveri kasutajaliidese varundusvaade

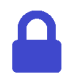

Juurdepääsuõigused: süsteemiadministraator.

Varundusvaatesse pääseb menüü "Management" kaudu, kui valid käsu "Back Up and Restore".

| ee-dev : KOOLITUS-dev<br>SECURITY SERVER | BACK UP AND RESTORE             | BACK UP CONFIGURATION | UPLOAD BACKU | IP FILE | toomas 🌣 |
|------------------------------------------|---------------------------------|-----------------------|--------------|---------|----------|
|                                          |                                 |                       |              |         |          |
| Security Server Clients                  | Search                          |                       |              |         |          |
| System Parameters                        | conf_backup_20160722-125116.tar |                       | DOWNLOAD     | RESTORE | DELETE   |
|                                          |                                 |                       |              |         |          |
| Keys and Certificates                    |                                 |                       |              |         |          |
| Back Up and Restore                      |                                 |                       |              |         |          |
| - HELP                                   |                                 |                       |              |         |          |
| Version                                  |                                 |                       |              |         |          |

### 23.3. Turvaserveri konfiguratsiooni varundamine

Konfiguratsiooni varundamiseks tee järgmist.

- Klõpsa nuppu "Click Back Up Configuration".
- Avanevas aknas kuvatakse varundusskripti väljund. Selle sulgemiseks klõpsa nuppu "**OK**". Konfiguratsiooni varufail kuvatakse konfiguratsiooni varufailide loendis.
- Konfiguratsiooni varufaili salvestamiseks kohalikku failisüsteemi klõpsa konfiguratsioonifaili real nuppu **"Download"** ja salvesta viidatud fail.

# 23.4. Konfiguratsiooni varufaili üleslaadimine ja kustutamine

Konfiguratsiooni varufaili üleslaadimiseks kohalikust failisüsteemist turvaserverisse klõpsa nuppu "Upload Backup File", vali fail ja klõpsa nuppu "OK". Üleslaaditud konfiguratsioonifail kuvatakse konfiguratsioonifailide loendis.

Konfiguratsiooni varufaili kustutamiseks klõpsa konfiguratsiooni varufaili loendi vastaval real nuppu "Delete" ja seejärel nuppu "Confirm".

#### 23.5. Kasutajaliidese konfiguratsiooni taastamine

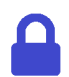

Juurdepääsuõigused: süsteemiadministraator.

Taastevaatesse pääseb menüü "Management" kaudu, kui valid käsu "Back Up and Restore".

Konfiguratsiooni taastamiseks tee järgmist.

- 1. Klõpsa Konfiguratsiooni varufaili loendi vastaval real nuppu **"Restore"** ja siis nuppu **"Confirm".**
- 2. Avanevas aknas kuvatakse taasteskripti väljund. Selle sulgemiseks klõpsa nuppu "OK".

#### 23.6. Konfiguratsiooni taastamine käsurealt

Konfiguratsiooni taastamiseks käsurealt peab saadaval olema turvaserveri ID. Eeldatakse, et taastekäsku käitab X-tee kasutaja.

Konfiguratsiooni taastamiseks kasuta järgmist käsku (kõik ühel real):

```
/usr/share/xroad/scripts/restore_xroad_proxy_configuration.sh \
  -s <security server ID> -f <path + filename>
```

Näiteks (kõik ühel real):

```
/usr/share/xroad/scripts/restore_xroad_proxy_configuration.sh \
  -s AA/GOV/TS10WNER/TS1 \ -f /var/lib/xroad/backup/conf_backup_2
0140703-110438.tar
```

Ülimalt vajalik on süsteem taastada erinevas turvaserveris tehtud varufailist, taastekäsu sundkäsku võib kasutada -F suvandiga.

Näiteks (kõik ühel real):

/usr/share/xroad/scripts/restore\_xroad\_proxy\_configuration.sh \
-F -f /var/lib/xroad/backup/conf\_backup\_20140703-110438.tar